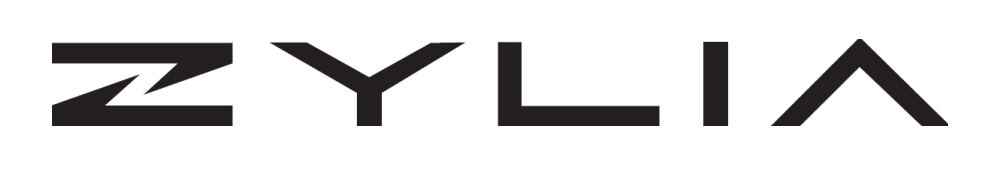

# **ZYLIA Ambisonics Converter** Reference manual

Based on ZYLIA Ambisonics Converter version 1.4.0 Instruction revision B

| Zylia sp. z o. o.            | record@zylia.pl     | KRS: 0000270693  |
|------------------------------|---------------------|------------------|
| Uniwersytetu Poznańskiego 2, | phone: +48612794044 | REGON: 140778047 |
| 61-614 Poznań, Poland        | www.zylia.co        | NIP: 5252380826  |

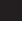

#### Copyright 2017 Zylia sp. z o.o. All rights reserved. Made in Poland.

ZYLIA

This manual, as well as the software described in it, is furnished under license and may be used or copied only in accordance with the terms of such license. The content of this manual is furnished for informational use only, is subject to change without notice, and should not be construed as a commitment by Zylia. Every effort has been made to ensure that the information in this manual is accurate. Zylia assumes no responsibility or liability for any errors or inaccuracies that may appear in this book.

Except as permitted by such license, no part of this publication may be reproduced, edited, stored in a retrieval system or transmitted, in any form or by any means, electronic, mechanical, recording or otherwise, without the prior written permission of Zylia.

Zylia, the Zylia Logo, the ZYLIA Ambisonics Converter logo are trademarks of Zylia sp. z o.o. Apple, macOS are trademarks of Apple Inc, registered in the U.S. and other countries. Windows is a registered trademark of Microsoft Corporation in the United States and other countries. VST are trademarks and software of Steinberg Media Technologies GmbH. All other product and company names are trademarks or registered trademarks of their respective holders.

| Zylia sp. z o. o.            | record@zylia.pl     | KRS: 0000270693  |
|------------------------------|---------------------|------------------|
| Uniwersytetu Poznańskiego 2, | phone: +48612794044 | REGON: 140778047 |
| 61-614 Poznań, Poland        | www.zylia.co        | NIP: 5252380826  |

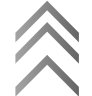

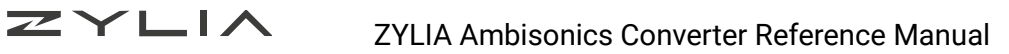

## **Table of Contents**

| Overview                 | 4  |
|--------------------------|----|
| Workflow Summary         | 4  |
| Installation             | 5  |
| License                  | 5  |
| Activation               | 5  |
| Deactivation             | 6  |
| Converting               | 7  |
| Importing files          | 7  |
| Microphone model         | 7  |
| Microphone's orientation | 8  |
| Orientation              | 9  |
| Rotation                 | 9  |
| Output format            | 9  |
| Format                   | 10 |
| Normalization            | 10 |
| Order                    | 10 |
| System requirements      | 11 |
| Additional information   | 11 |

| Zylia sp. z o. o.            | record@zylia.pl     | KRS: 0000270693  |
|------------------------------|---------------------|------------------|
| Uniwersytetu Poznańskiego 2, | phone: +48612794044 | REGON: 140778047 |
| 61-614 Poznań, Poland        | www.zylia.co        | NIP: 5252380826  |

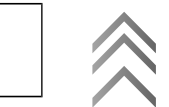

# **Overview**

ZYLIA Ambisonics Converter is a stand-alone application which allows you to transform 19-channel ZYLIA ZM-1 recordings into Ambisonic files compatible with tools for VR and 360° video production.

# **Workflow Summary**

In order to convert audio recorded by ZYLIA ZM-1 into an Ambisonics format perform the following steps:

- 1. Import 19 channel recording into ZYLIA Ambisonics Converter (you can process your files also in batches)
- 2. Select correct microphone model
- 3. Set conversion parameters and microphone orientation
- 4. Choose folder and export your recording

| ZYLIA                                                    |                                    |  |
|----------------------------------------------------------|------------------------------------|--|
| Record Audio Like Never Before.                          |                                    |  |
| Input file<br>Click to choose                            | No file selected                   |  |
| Microphone model                                         | ZM-1-3E                            |  |
| Orientation<br>Orientation of the microphone during reco | Upright, 0 degrees angle<br>ording |  |
| Output format<br>Format of the output files              | FuMa, SN3D, 1st order              |  |
| CONVERT                                                  |                                    |  |
| Select input file or files                               |                                    |  |

| Zylia sp. z o. o.            | record@zylia.pl     | KRS: 0000270693  |
|------------------------------|---------------------|------------------|
| Uniwersytetu Poznańskiego 2, | phone: +48612794044 | REGON: 140778047 |
| 61-614 Poznań, Poland        | www.zylia.co        | NIP: 5252380826  |

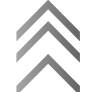

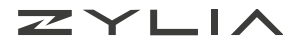

# Installation

To install ZYLIA Ambisonics Converter:

- Download installation file suitable for your operating system from http://www.zylia.co/zylia-ambisonics-converter-download.html.
- Run installation package
- Follow instructions in the installator

Windows users should be aware that ZYLIA Ambisonics Converter needs Microsoft Visual C++ Redistributable 2015 to work.

If you have this packet (or higher) already installed, installation of it will finish with an error but the installation of ZYLIA Ambisonics Converter will be finished successfully.

# License

Product keys for ZYLIA Software are provided via email to customers which registered on the company website (http://www.zylia.co/register.html). If you cannot find the message with your product keys, please check the SPAM folder in your mailbox first. If it is still missing send email to support@zylia.pl

## Activation

During first launch of ZYLIA Ambisonics Converter you will be asked for a product key. To activate software succesfully an internet connection is required.

To activate:

- Enter the product key
- Click "Activate"

| Zylia sp. z o. o.            | record@zylia.pl     | KRS: 0000270693  |
|------------------------------|---------------------|------------------|
| Uniwersytetu Poznańskiego 2, | phone: +48612794044 | REGON: 140778047 |
| 61-614 Poznań, Poland        | www.zylia.co        | NIP: 5252380826  |

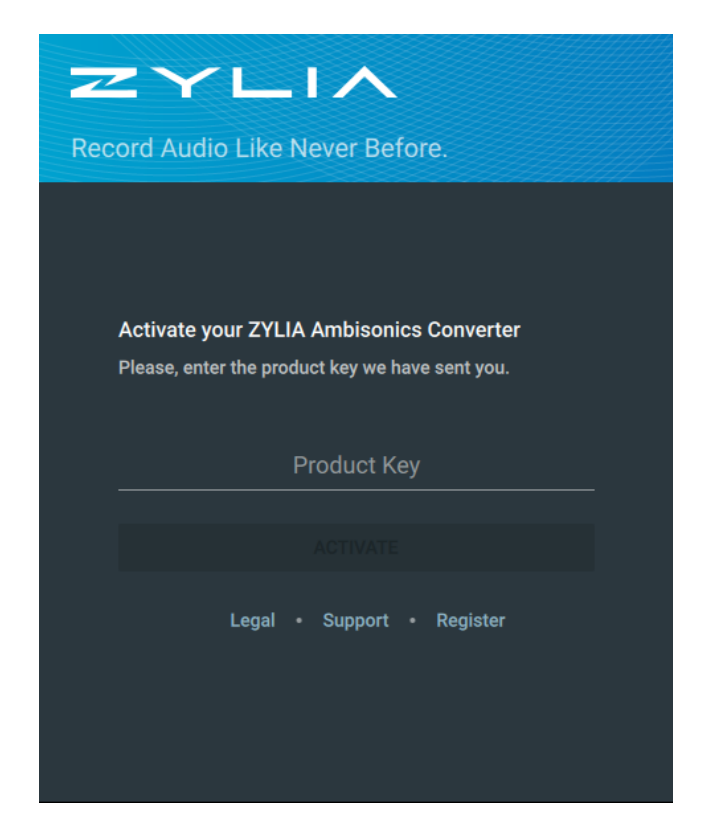

The maximum number of computers on which ZYLIA software can be activated is specified in the End User License Agreement.

## **Deactivation**

If you want to transfer ZYLIA Ambisonics Converter form one machine to another you can deactivate software.

To deactivate:

- Click on "i" icon
- Select "License" option
- Choose "Deacitvate"

After deactivating you will be no longer able to use ZYLIA Ambisonics Converter on this machine. Number of deactivations is unlimited.

| Zylia sp. z o. o.            | record@zylia.pl     | KRS: 0000270693  |
|------------------------------|---------------------|------------------|
| Uniwersytetu Poznańskiego 2, | phone: +48612794044 | REGON: 140778047 |
| 61-614 Poznań, Poland        | www.zylia.co        | NIP: 5252380826  |

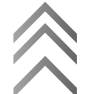

エイトレ

| ZYL                        |                   |                   | 0     |
|----------------------------|-------------------|-------------------|-------|
| Record Audio Like Ne       | ever Before.      |                   |       |
| → Input file               |                   | No file sele      | ected |
| License                    |                   |                   |       |
| This copy of ZYLIA Ambi    | isonics Converter | is registered to: | 1-1D  |
| Name:<br>30<br>Surname:    |                   |                   | ngle  |
| Email:<br>Product key:     |                   |                   | rder  |
|                            | CLOSE             | DEACTIVATE        |       |
|                            | CONVERT           |                   |       |
| Select input file or files |                   |                   |       |
|                            |                   |                   |       |
|                            |                   |                   |       |

# Converting

#### Importing files

ZYLIA Ambisonics Converter converts raw 19-channel recordings in WAV and WavPack format. You can select more than one file and process your recording in batches.

If you used ZYLIA Studio to record you can easily export 19-channel files in:

- My Session view hover over recording and click on the RAW icon
- Mixer view click on the Export button and select WAV/WavPack recording

If you used another software to record (e.g. Audacity) you should export your recording with 48 kHz sample rate, 24-bit depth, and all 19-channels in one file.

## Microphone model

Due to differences between ZM-1 microphones, it is important to select the correct microphone model. To do so, click on the "Microphone model" option. Setting incorrect microphone model will result in an inferior sound quality.

| Zylia sp. z o. o.            | record@zylia.pl     | KRS: 0000270693  |
|------------------------------|---------------------|------------------|
| Uniwersytetu Poznańskiego 2, | phone: +48612794044 | REGON: 140778047 |
| 61-614 Poznań, Poland        | www.zylia.co        | NIP: 5252380826  |

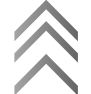

| ZYLIA                                         |                                     |
|-----------------------------------------------|-------------------------------------|
| Record Audio Like Never Before.               |                                     |
| Input file<br>Click to choose                 | No file selected                    |
| Microphone model                              | ZM-1-1D                             |
| Orientation Up                                | ZM-1-1C                             |
| Orientation of the microphone during recordin | ZM-1-1D                             |
| Output format<br>Format of the output files   | ZM-1-3E<br>Fulwia, SINSD, TST OTUGE |
| CONVERT                                       |                                     |
| Select input file or files                    |                                     |

If you are not sure which microphone model you have, please refer to your OS hardware managing facilities.

- On Windows, you can use "Device Manager" application. When connected, your microphone model should appear in "Universal Serial Bus devices" list.
- On macOS use "Audio MIDI Setup" application. Your microphone model should appear in "Audio Devices" window.

## **Microphone's orientation**

ZYLIA Ambisonics Converter enables you to perform conversion to Ambisonics format regardless of the orientation of the microphone during the recording. This gives you the freedom to e.g. mount it upside down below a 360 camera.

| Zylia sp. z o. o.            | record@zylia.pl     | KRS: 0000270693  |
|------------------------------|---------------------|------------------|
| Uniwersytetu Poznańskiego 2, | phone: +48612794044 | REGON: 140778047 |
| 61-614 Poznań, Poland        | www.zylia.co        | NIP: 5252380826  |

8

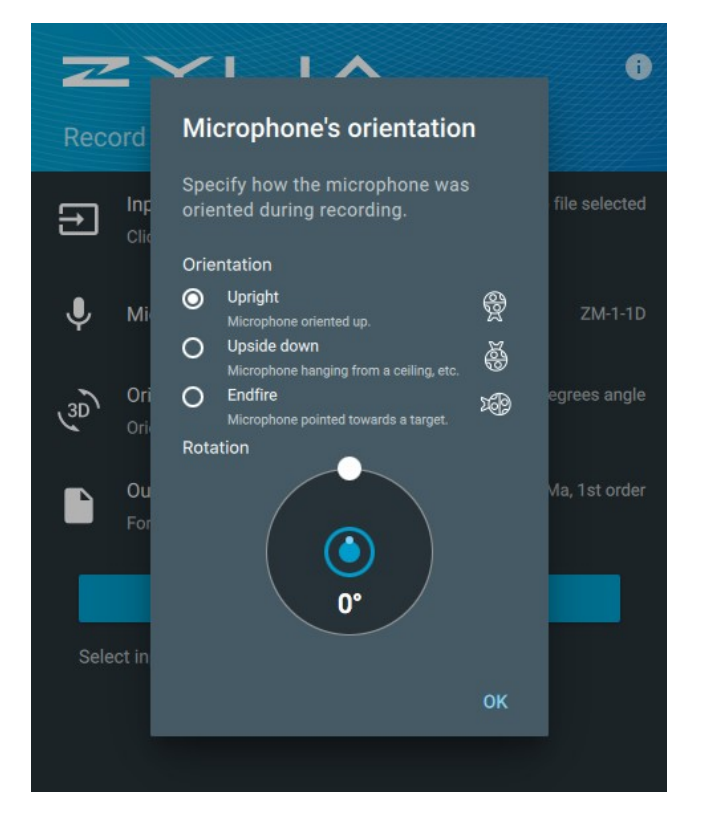

#### Orientation

Microphone orientation determines how ZYLIA ZM-1 was set with respect to the scene or camera position during recording.

#### **Rotation**

Rotation is performed around the vertical axis of ZYLIA microphone to fine-tune the position of white/red dot on its casing. In case you forgot to point your ZM-1 towards the scene during recording, you can fix it here. The clockwise/counterclockwise rotation of the dot in ZYLIA Ambisonics Converter GUI corresponds to the clockwise/counterclockwise rotation of the ZM-1 in the horizontal axis.

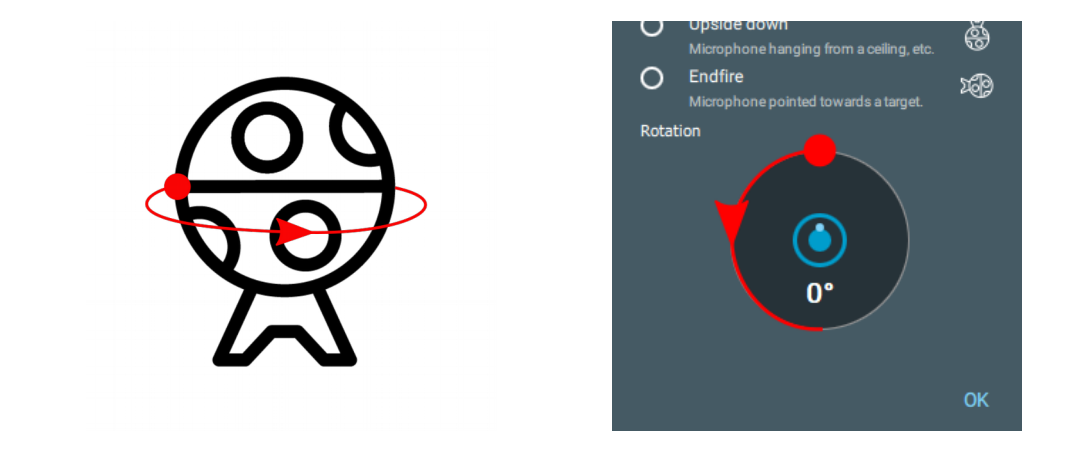

| Zylia sp. z o. o.            | record@zylia.pl     | KRS: 0000270693  |   |
|------------------------------|---------------------|------------------|---|
| Uniwersytetu Poznańskiego 2, | phone: +48612794044 | REGON: 140778047 | I |
| 61-614 Poznań, Poland        | www.zylia.co        | NIP: 5252380826  |   |

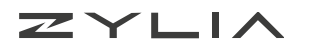

## **Output format**

To get compatibility with target media player or further processing chain it is essential to set correct output parameters. ZYLIA Ambisonics Converter gives you the possibility to select any combination of following settings.

|           | ZI I A                                        |               |
|-----------|-----------------------------------------------|---------------|
| Record    | Output format                                 |               |
| Inp       | Specify output format and it's<br>parameters. | file selected |
| Mi        | Channel ordering <ul> <li>FuMa</li> </ul>     | ZM-1-1D       |
| Ori       | O ACN<br>Normalization                        | egrees angle  |
| Ori       | <ul> <li>SN3D</li> <li>N3D</li> </ul>         | 3D, 1st order |
| For       | Order<br>1                                    |               |
| Select in | 2<br>3                                        |               |
|           | ок                                            |               |
|           |                                               |               |

#### Format

Selecting a correct format is crucial in terms of further processing. You should export files in formats that are compatible with software that you will use later. You can choose between two options:

- FuMa Furse-Malham channel ordering
- ACN ACN channel ordering

#### Normalization

This parameter decides about the normalization method for the spherical harmonic components. You can choose between two common approaches:

- SN3D
- N3D

Choose a standard used by the decoding tool that you are willing to use for further processing of your HOA recordings.

| Zylia sp. z o. o.            | record@zylia.pl     | KRS: 0000270693  |
|------------------------------|---------------------|------------------|
| Uniwersytetu Poznańskiego 2, | phone: +48612794044 | REGON: 140778047 |
| 61-614 Poznań, Poland        | www.zylia.co        | NIP: 5252380826  |

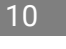

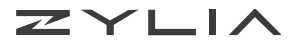

#### Order

The higher order you set the more channels you get on output. Choosing  $1^{st}$  order results in 4,  $2^{nd}$  order – 9 and  $3^{rd}$  order – 16 output channels. Consider that choosing higher order gives you better localization and spatial impression but also requires more CPU power.

System requirements

- 64-bit Intel system
- Operating system:
  - macOS X 10.9 to the latest
  - Linux Ubuntu 16.04
  - Windows 7, 8.1, 10
- Minimum 2 GB RAM
- 500 MB of free space for ZYLIA Ambisonics Converter installation

Additional space will be required to store converted recordings.

# **Additional information**

ZYLIA Ambisonics Converter end-user license agreement (EULA) is available in application (*"i icon*  $\rightarrow$  *Legal*) and on the company website (http://www.zylia.co/zylia-ambisonics-converter-download.html)

If you require any additional information or if you encounter any technical issues, feel free to contact <a href="mailto:support@zylia.pl">support@zylia.pl</a>.

## Support data export

To export support data:

- 1. Open ZYLIA Ambisonics Converter
- 2. Click on the "i" icon
- 3. Select Version and Updates and

click EXPORT SUPPORT DATA.

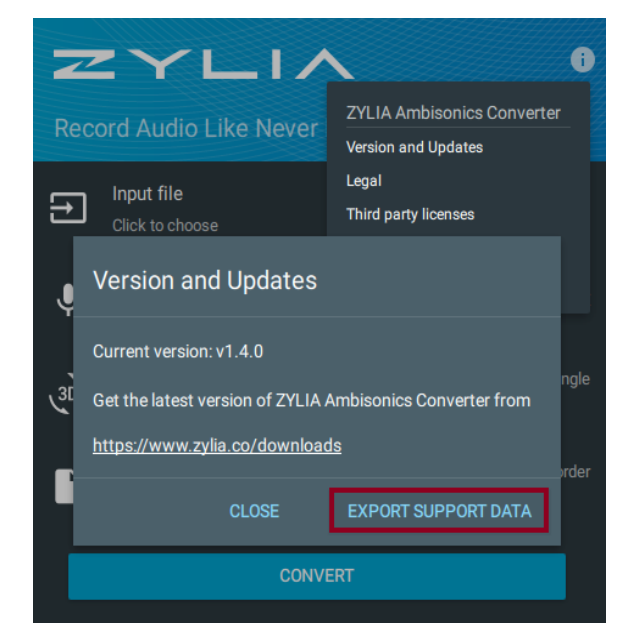

| Zylia sp. z o. o.            | record@zylia.pl     | KRS: 0000270693  |  |
|------------------------------|---------------------|------------------|--|
| Uniwersytetu Poznańskiego 2, | phone: +48612794044 | REGON: 140778047 |  |
| 61-614 Poznań, Poland        | www.zylia.co        | NIP: 5252380826  |  |